## Dental and Vision Online Access

It's easy to access your benefits and other plan information online. Here's how:

- 1. Go to www.reliancestandard.com
- Select the Find dental and vision providers near you under the I am an Employee/ Individual heading
- 3. Click on **Member Services** toward the bottom of the page
- 4. Click the New User link
- 5. Fill out the New User Registration form and select Create Account
- Select Continue on the Account Registered page
- Enter your first name, last name, date of birth and zip code on the Member Authorization page and select Submit

On the Member Secure Home Page, you'll have access to plan benefits, your certificate of coverage, claim information and your maximum and deductible status. You can also sign up for online Explanation of Benefits service.

To access Protected Health Information (claim, maximum or deductible status), you will need to enter your Social Security Number or Member ID.

Use your online account to access forms, read frequently asked questions or to nominate your dentist to be on our PPO network.

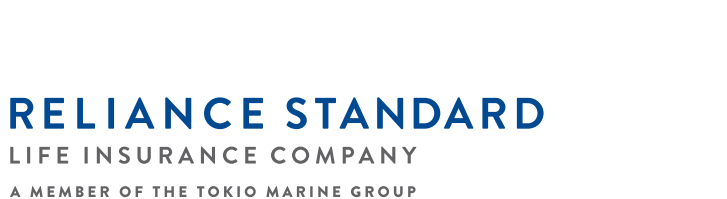

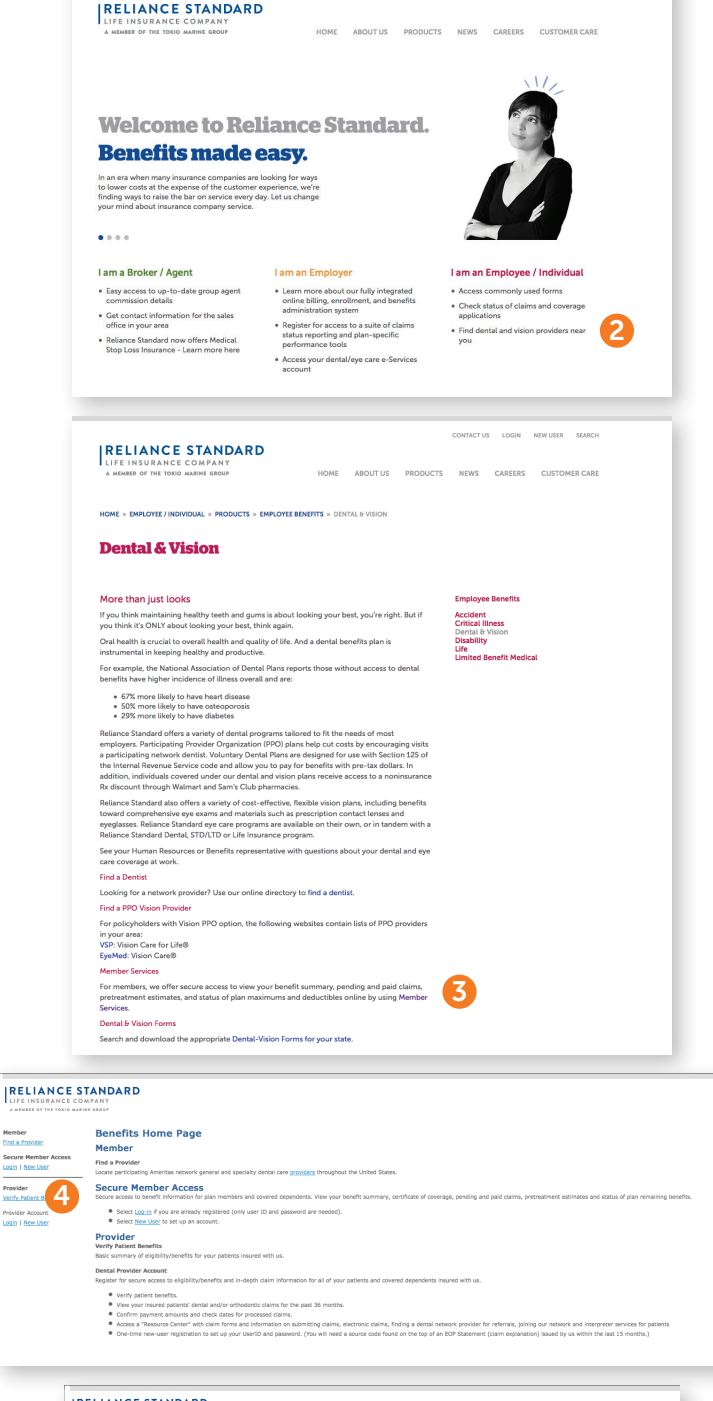

TACT US LOGIN NEW USER SEARCH

| RELIANCE STANDAR                                                                         | D                                                                                               |                                                                                                    |
|------------------------------------------------------------------------------------------|-------------------------------------------------------------------------------------------------|----------------------------------------------------------------------------------------------------|
| New User Registration                                                                    |                                                                                                 |                                                                                                    |
| So we can deliver you a customized web                                                   | experience, please take a minute to complete the following registration for                     | nn:                                                                                                    |
| 1. Contact Information<br>We will not share your e-mail address with any third           | party company or mailing list. You will receive no messages or promotional information unless y | you request it. Your e-mail address may be used to notify you of changes to your account status or policies.                                                                                                    |
| First Name:                                                                              |                                                                                                 |                                                                                                    |
| E-mail Address:                                                                          |                                                                                                 |                                                                                                    |
| 2. Choose your User ID and Password<br>Your User ID and Password will be what you use to | sign in every time you return to this site.                                                     | Your password MUST:                                                                                                    |
| User ID:                                                                                 | 5 to 20 characters, no spaces, must not end in period                                           | Contains a minimum of a development Contains a minimum of 20 tensions are<br>Contains a tensions of 20 tensions are<br>Vertical at least one of tensions are<br>Vertical at least one least (ten a balance) Vertical at least one least (tensions are<br>Vertical at least one least (tensions) Vertical at least one least (tensions) Vertical at least one least (tensions) Vertical at least one least (tensions) |
| Password:<br>Re-enter Password:                                                          | 8 to 20 characters, no spaces                                                                   |                                                                                                    |
| Reminder Phrase:                                                                         | Cannot contain your password                                                                    |                                                                                                    |
| 3. Account Verification<br>These questions will be used to verify your identity a        | hould you be required to speak to someone about your account. No associate will ever ask you    | t for your password to any system.                                                                                                    |
| Question 1: Mother's Maiden Name                                                         |                                                                                                 |                                                                                                    |
| Answer 1:                                                                                |                                                                                                 |                                                                                                    |
| Answer 2:                                                                                |                                                                                                 |                                                                                                    |
|                                                                                          |                                                                                                 | (Create Account)                                                                                                    |

## www.reliancestandard.com